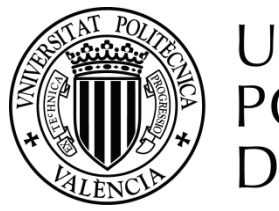

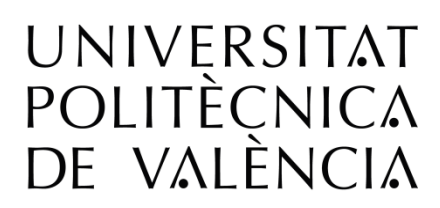

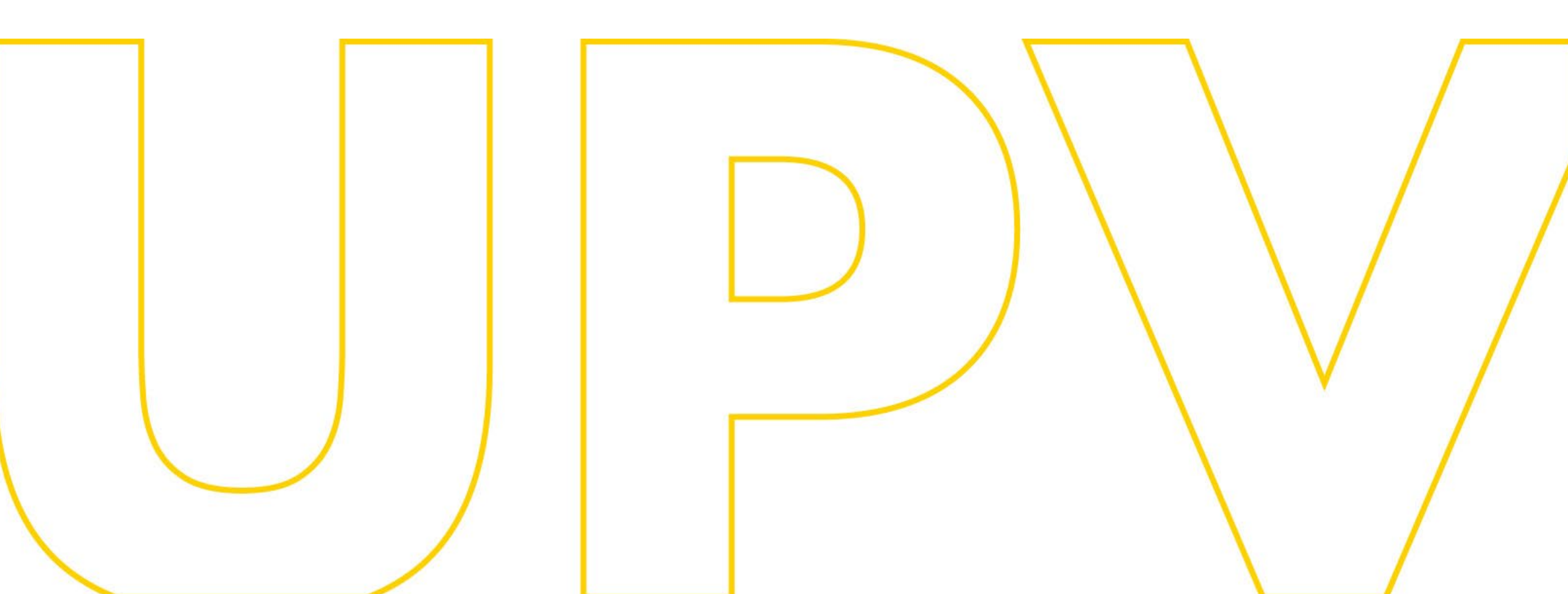

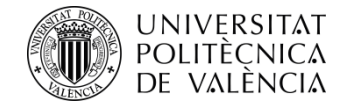

## Manual Admisión para continuar estudios de Grado en la UPV (es recomendable revisar previamente el <u>Documento informativo</u>)

# Para solicitantes que aportan estudios parciales españoles de Grado universitario o de Grado en Enseñanzas Artísticas Superiores

Universitat Politècnica de València www.upv.es poli Consulta

SERVICIO DE ALUMNADO

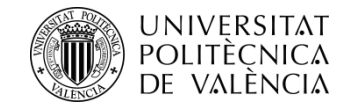

### ESTUDIANTES QUE YA CURSAN ESTUDIOS EN LA UPV

Si ya has iniciado tus estudios en la UPV, y deseas cambiar de titulación o de Centro, puedes realizar la Solicitud, una vez identificado con tu PIN, a través de tu intranet en la Secretaría Virtual - Solicitudes -Solicitud de Admisión para continuar estudios\*, o puedes acceder al aplicativo de **Solicitud**\* de Admisión desde la web del Servicio de Alumnado en el apartado Alumnos de 1º y 2º Ciclo/Grado > Servicios > ADMISIÓN POR CAMBIO DE UNIVERSIDAD O DE ESTUDIOS DESDE ESTUDIOS OFICIALES ESPAÑOLES PARCIALES DE GRADO ENSEÑANZAS UNIVERSITARIO GRADO EN 0 DE ARTISTICAS, O DESDE ESTUDIOS UNIVERSITARIOS EXTRANJEROS PARCIALES O TOTALES> Solicitud, seleccionar "Formulario solicitud (ya tengo clave e identificador)", e identificarte.

\*(el enlace sólo estará activo dentro del período de Solicitud)

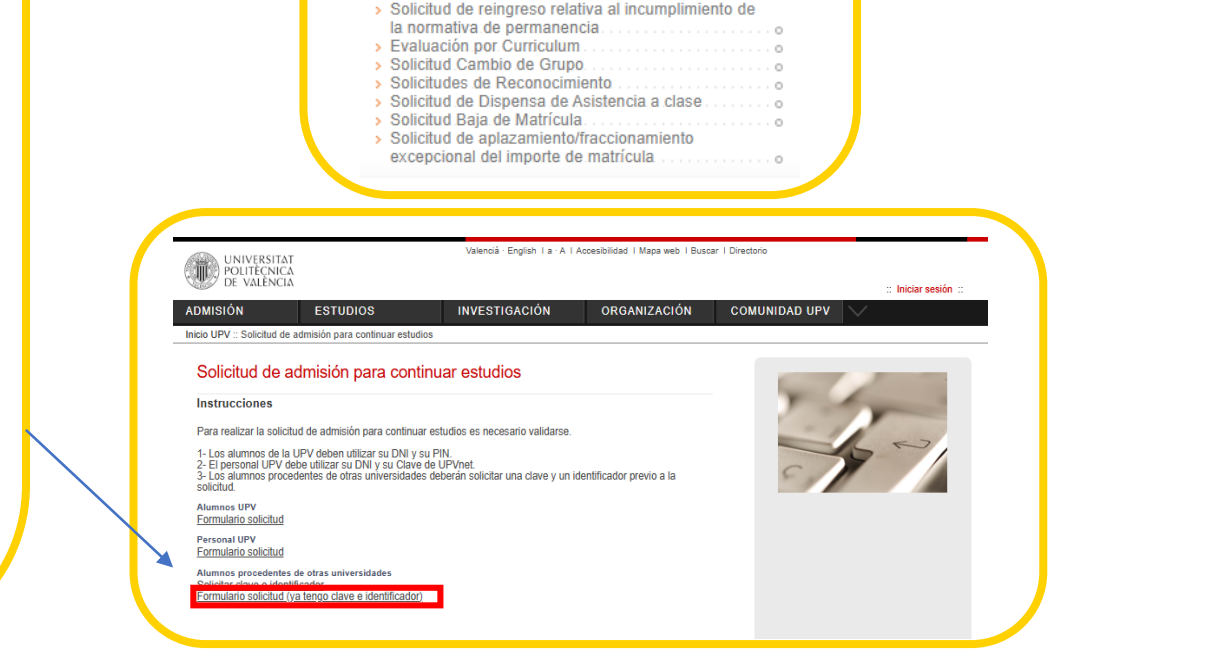

Solicitudes

Certificados y justificantes

Preinscripción 2º Ciclo Preinscripción Master Preinscripción Doctorado

Solicitud de Transferencia de Estudios

Solicitud de exención v/o consulta de la resolución

de la normativa de permanencia

de la Normativa de Progreso

Solicitud de Título Justificante de pago del Títu Certificación Supletoria

Solicitud SET.

SERVICIO DE ALUMNADO

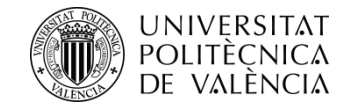

## ESTUDIANTES QUE NO HAN CURSADO ESTUDIOS EN LA UPV

Si nunca has cursado estudios en la UPV, lo primero que necesitas es disponer de un PIN (clave de acceso).

Puedes solicitarlo\* desde la web del Servicio de Alumnado, en el apartado Alumnos de 1º y 2º Ciclo/Grado > Servicios > ADMISIÓN POR CAMBIO DE **DE ESTUDIOS DESDE ESTUDIOS** UNIVERSIDAD O **ESPAÑOLES OFICIALES** PARCIALES DE GRADO ENSEÑANZAS UNIVERSITARIO GRADO EN 0 DE ARTISTICAS, O DESDE ESTUDIOS UNIVERSITARIOS **EXTRANJEROS PARCIALES O TOTALES> Solicitar clave e** identificador

\*(el enlace sólo estará activo dentro del período de Solicitud)

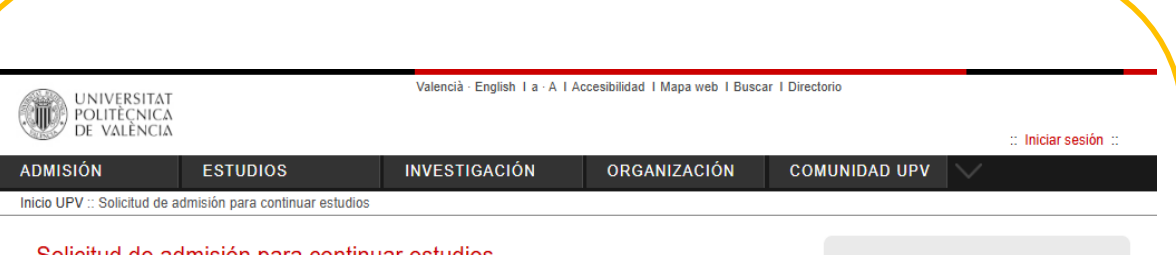

#### Solicitud de admisión para continuar estudios

Instrucciones

Para realizar la solicitud de admisión para continuar estudios es necesario validarse.

Los alumnos de la UPV deben utilizar su DNI y su PIN.
 El personal UPV debe utilizar su DNI y su Clave de UPVnet.
 Los alumnos procedentes de otras universidades deberán solicitar una clave y un identificador previo a la solicitud.

Alumnos UPV Formulario solicitud

Personal UPV Formulario solicitud

Alumnos procedentes de otras universidades <u>Solicitar clave e identificador</u> Formulario solicitud (ya tengo clave e identificador

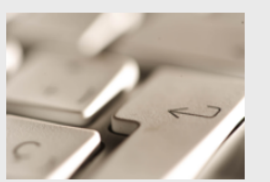

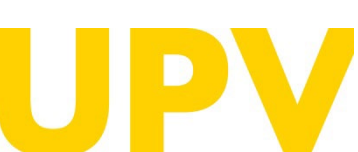

SERVICIO DE ALUMNADO

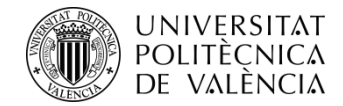

Rellena el formulario con tus datos personales.

Obligatorio cumplimentar los campos subrayados y con asterisco al final.

Cuando finalices de cumplimentar tus datos, pulsa el **botón aceptar.** 

Recibirás tu PIN (clave de acceso) en el mail que hayas indicado. <u>No es automático</u>, se facilitará en horario laboral.

| CUNIVERSITAT<br>POLITECNICA<br>DE VALÍNCIA                                                                                         | valencia - English I.a. A TAccelebilidad Talaja ved Talako                                                                                                    | er i Unectorio |
|----------------------------------------------------------------------------------------------------|----------------------------------------------------------------------------------------------------|----------------|
| MISIÓN ESTUDIOS                                                                                                    | INVESTIGACIÓN ORGANIZACIÓN                                                                                                    | COMUNIDAD UPV  |
| nicio UPV :: Scilicitud de admisión para conti                                                                                     | uar extudics                                                                                                    |                |
|                                                                                                    |                                                                                                    |                |
| Solicitud de admisión par                                                                                                    | a continuar estudios                                                                                                    |                |
| Entrada de Datos Personales<br>Detes cumplimentar el siguiente formular<br>recibidos, a la página web de solicitud de              | o para recibir un identificador y una clave que le permitirá accader, una vez<br>admisión para continuar estudios.                                                                                                    | 1.15           |
| (x) Campos obligatorios                                                                                                    |                                                                                                    |                |
| Tipo Documento*                                                                                                    | DNI 💙                                                                                                    | SIL            |
| Nº Documento*                                                                                                    |                                                                                                    |                |
| Letra (UNI, NIE)                                                                                                    |                                                                                                    |                |
| Nombre *                                                                                                    |                                                                                                    |                |
| Primer Apellido                                                                                                    |                                                                                                    |                |
| Segundo Apellido (Obligatorio para<br>expandea)                                                                                    |                                                                                                    |                |
| Seno                                                                                                    | · 🗸                                                                                                    |                |
| Datos de nacimiento                                                                                                    |                                                                                                    |                |
| Heche (DD/MM/AAAA)*                                                                                                    |                                                                                                    |                |
| Pata*                                                                                                    | España                                                                                                    |                |
| Provincia (Solo espanoles)                                                                                                    |                                                                                                    |                |
| Localidad *                                                                                                    |                                                                                                    |                |
| Necionalidad*                                                                                                    | Española 💙                                                                                                    |                |
| Datos de contacto                                                                                                    |                                                                                                    |                |
| e-mail*                                                                                                    |                                                                                                    |                |
| Movil                                                                                                    |                                                                                                    |                |
| lit. typ                                                                                                    |                                                                                                    |                |
| Dirección                                                                                                    |                                                                                                    |                |
| Pata                                                                                                    | España 💙                                                                                                    |                |
| Provincia (Solo Espana)*                                                                                                    | <b>■</b> 4                                                                                                    |                |
| Localidad*                                                                                                    |                                                                                                    |                |
| Cód. Postal (Obligatorio para Espana)                                                                                              |                                                                                                    |                |
| Tipo Via*                                                                                                    | ······ <b>V</b>                                                                                                    |                |
| Nontre                                                                                                    |                                                                                                    |                |
| Numero                                                                                                    |                                                                                                    |                |
| Cacallera                                                                                                    |                                                                                                    |                |
| Insolituerta                                                                                                    |                                                                                                    |                |
| Land                                                                                                    |                                                                                                    |                |
|                                                                                                    | Aceptar Cancelar                                                                                                    |                |
| El Los datos personales recogidos en el pr<br>para la organización de la Docencia y el<br>Público de la Educación Superior, regula | coaso de solicitud serán tratados por la Universidad Politécnica de Valencia<br>Estudio, sel como para el ejercicio de las demás funciones propias del Servicio<br>das en la Ley Orgánica de Universidades y en los Estatutos de la Universidad. |                |

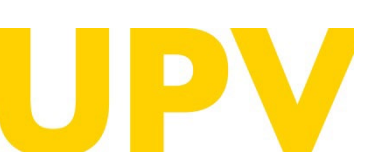

SERVICIO DE ALUMNADO

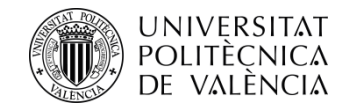

Si has rellenado los datos correctamente, **te aparecerá un mensaje de confirmación**.

Recibirás un mail en la dirección de correo indicada.

La **tramitación** de la solicitud de tu **PIN** (clave de acceso) **no** es **inmediata, como se ha indicado.** 

Solo se garantiza la asignación de PIN hasta las 14h (hora española) del último día de presentación de solicitudes de Admisión.

En caso de no recibirlo, ponte en contacto con el Servicio de Alumnado - Unidad de Alumnos de 1º y 2º ciclo/Grado a través del correo <u>sal.grado@upv.es</u>

| CE VALEN               | CIA                               |                                     |                               |                                                                                                    | :: Iniciar sesi |
|------------------------|-----------------------------------|-------------------------------------|-------------------------------|----------------------------------------------------------------------------------------------------|-----------------|
| ADMISION               | ESTUDIOS                          | INVESTIGACION                       | ORGANIZACIÓN                  | COMUNIDAD UPV                                                                                                    | $\sim$          |
| nicio UPV :: Solicitud | l de admisión para continuar estu | dios                                |                               |                                                                                                    |                 |
| Solicitud de           | o admisión para con               | tinuar actudios                     |                               |                                                                                                    |                 |
|                        | e aurrision para con              |                                     | ara colicitar la admisión. En |                                                                                                    |                 |
| caso de no recibir     | lo, póngase en contacto con Se    | rvicio de Alumnado                  | ara solicitar la admision. En | Y                                                                                                    |                 |
| Unidad de Alumno       | os 1er y 2º ciclo/Grado: Camino   | de Vera, s/n 46022 Tel.; (+34) 9638 | 79379 Fax. +34 963877904      |                                                                                                    | 1               |
| sal.grado@upv.es       | 2                                 | ,                                   |                               |                                                                                                    | 1 57            |
| Universitat Politèc    | cnica de València                 |                                     |                               | and the second second se | 5-1             |
| Servicio de Alumn      | iado<br>;/n                       |                                     |                               | 5 11                                                                                                    |                 |
| Camino de Vera s       | A                                 |                                     |                               |                                                                                                    |                 |
| 46022 - VALENCI        |                                   |                                     |                               |                                                                                                    |                 |
| 46022 - VALENCI        |                                   |                                     |                               |                                                                                                    |                 |

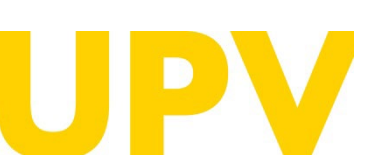

#### SERVICIO DE ALUMNADO

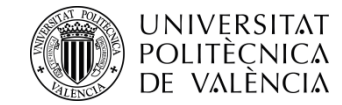

Una vez tengas tu PIN, puedes acceder al aplicativo de Solicitud de Admisión desde la web del Servicio de Alumnado en el apartado <u>Alumnos de 1º y 2º</u> Ciclo/Grado > Servicios > ADMISIÓN POR CAMBIO DE UNIVERSIDAD O DE ESTUDIOS DESDE ESTUDIOS **ESPAÑOLES** PARCIALES **OFICIALES** DE GRADO **ENSEÑANZAS UNIVERSITARIO** DE GRADO EN 0 ARTISTICAS. O DESDE **ESTUDIOS** UNIVERSITARIOS **TOTALES>** EXTRANJEROS PARCIALES Solicitud, 0 seleccionar "Formulario solicitud (ya tengo clave e identificador)", e identificarte.

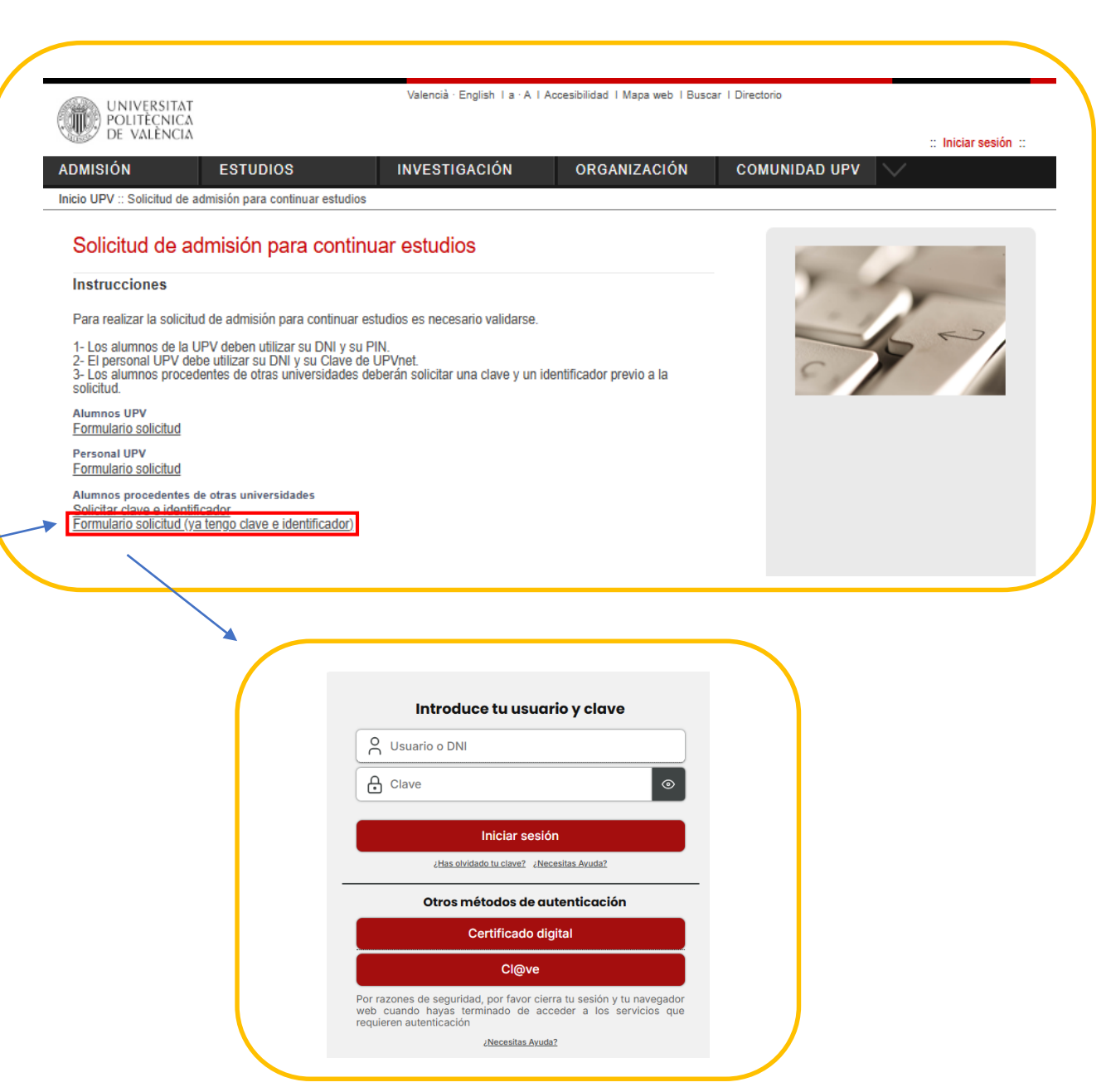

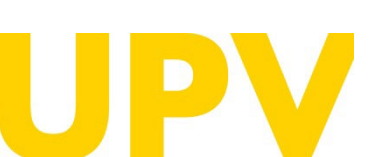

SERVICIO DE ALUMNADO

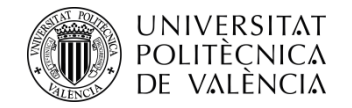

A continuación pulsa en "Solicitar Admisión para continuar estudios"

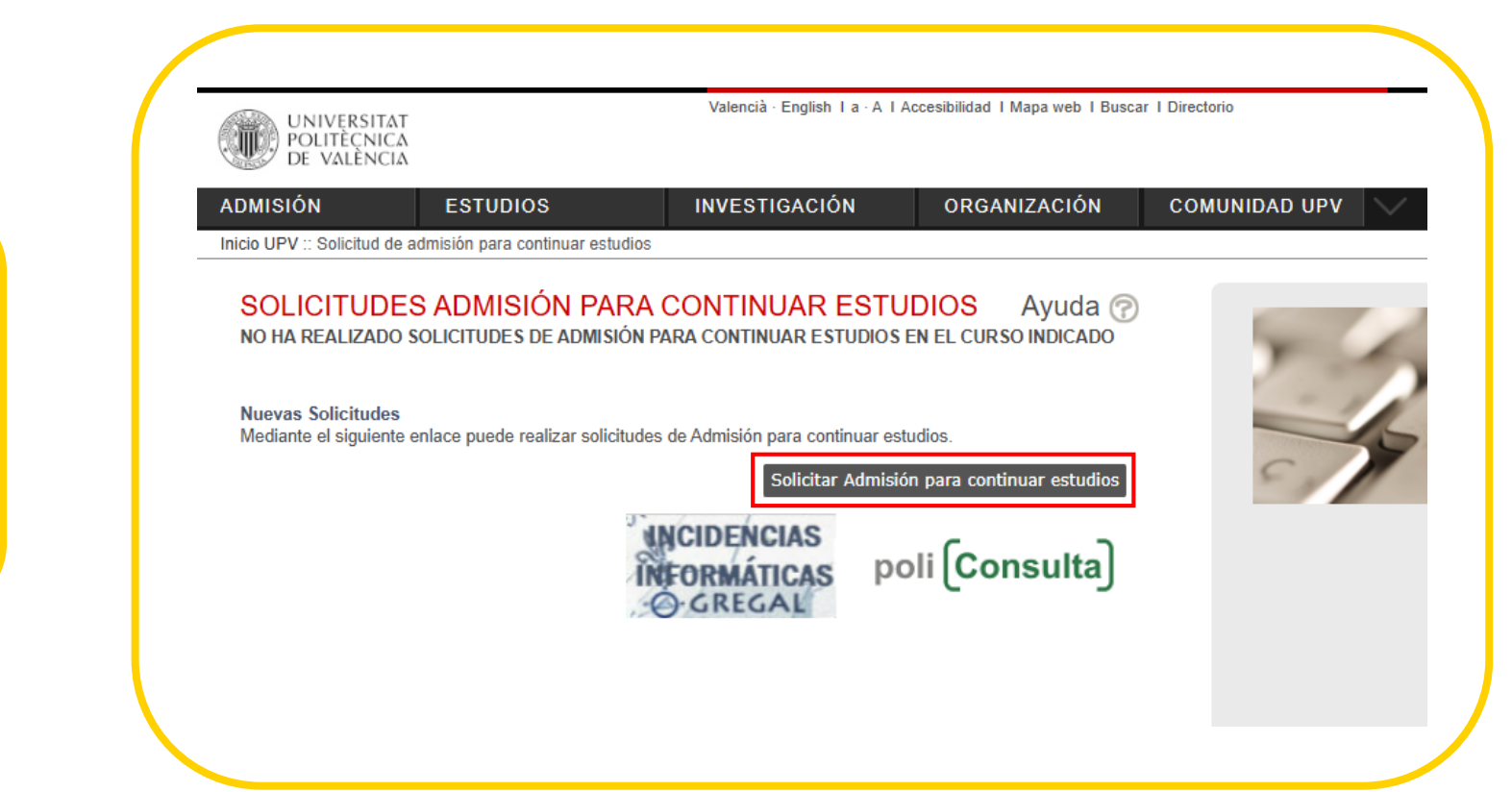

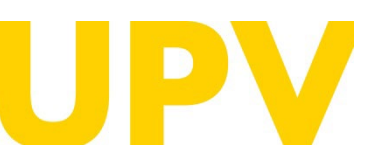

SERVICIO DE ALUMNADO

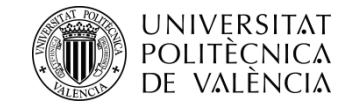

### El proceso de Solicitud de Admisión consta de 2 fases obligatorias:

**Fase 1:** Indicar los **estudios cursados** que se aportan para acceder a la titulación de Grado de tu elección y añadir **datos personales** 

|                                                                                                    | Estudios de procedencia (Paso 21/2)<br>País                       |
|----------------------------------------------------------------------------------------------------|-------------------------------------------------------------------|
| e                                                                                                    | Universidad V                                                     |
| 2025                                                                                                    | Ethidas                                                           |
|                                                                                                    | Nota media (en base 10)                                           |
| o para notificaciones                                                                                       | Total bits existence and los                                      |
|                                                                                                    | matriculado en los estudios de                                    |
|                                                                                                    | procedencia<br>None de profile                                    |
| ios de procedencia                                                                                          | superados                                                         |
|                                                                                                    | Titulación destino y otros datos                                  |
| r una de las opciones.                                                                                      | Titulación destino* [                                             |
| 1: Estudios oursados on universidados españolas                                                             | Topo de familia<br>Topo de familia                                |
| one la universidad de procedencia antes de añadir los estudios cursados:                                    | Carnet                                                            |
|                                                                                                    | Nam. hijos                                                        |
| sidad 🗸                                                                                                    | Diseapeoitado                                                     |
| 2. Estudios oursados en universidades extranieras (catalogados / no catalogados)                            | discapacidad                                                      |
| one el país de procedencia antes de añadir los estudios cursados. Si no aparece su país de procedencia o la | Victana terrorisme                                                |
| dad, por favor seleccione "Otro país"".                                                                     | Motivos y observaciones<br>Motivo socientaria "Transidad Laboral" |
| ·                                                                                                    | Observationes                                                     |
|                                                                                                    |                                                                   |
| Cancelar Ir al Paso 2                                                                                       |                                                                   |
|                                                                                                    |                                                                   |
| storing los compos con (*)                                                                                  | Cancelle Annotati Volor                                           |

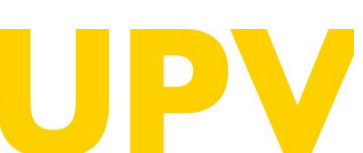

SERVICIO DE ALUMNADO

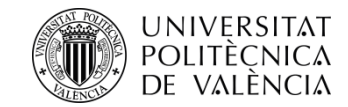

Indicar los **estudios cursados** que se aportan para acceder a la titulación de Grado de tu elección, es posible que la Universidad o Centro en el que has cursado tus estudios no esté dado de alta, en ese caso envíanos un correo al Servicio de Alumnado a <u>sal.grado@upv.es</u> para que podamos darlo de alta, adjuntando una copia de tu expediente académico.

Esta casilla sólo es necesario rellenarla si aportas una titulación no finalizada de 1º o 2º ciclo pre-Bolonia (Diplomatura, Arquitectura Técnica, Ingeniería Técnica, Licenciatura, Arquitectura, Ingeniería).

El **total de cursos** en los que has estado matriculado corresponde al número de años universitarios que has cursado.

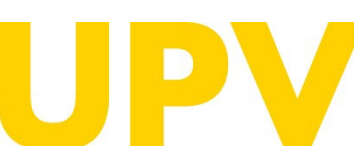

SERVICIO DE ALUMNADO

Universitat Politècnica de València www.upv.es poli (Consulta)

#### Solicitud de admisión para continuar estudios

| Universidad Centro Centro Frimer ciclo superado de los estudios Primer ciclo superado de los estudios Primer ciclo superado de los estudios Dota media (en base 10) Total de cursos en los que has estado matriculado en los superados Titulación destino y otros datos Titulación destino y otros datos Titulación destino* Tipo de familia Tipo de familia Tipo de familia Discapacitado Grado Grado Grado Grado Grado Grado Centel Mum. hijos Discapacitado Vetima terrorismo Vetima terrorismo Vetima terrorismo                                                                                                    | Estudios de proce                                                                           | dencia (Paso 2 / 2)        |   |       |                           |
|----------------------------------------------------------------------------------------------------|---------------------------------------------------------------------------------------------|----------------------------|---|-------|---------------------------|
| Centro Estudios Frimer ciclo superado de los estudios aportados Nota media (en base 10) Total de cursos en los que has estado matriculado en los groedencia Nuímero de creditos superados Titulación destino y otros datos Titulación destino * Tipo de familia Tipo de familia No Es Famila Numerosa Carnet Carnet Ca | Universidad                                                                                 |                            |   |       |                           |
| Estudios Primer ciclo superado de los estudios aportados Nota media (en base 10) Total de cursos en los que has estado matriculado en los estudios de procedencia Número de ordeitos superados Titulación destino * Titulación destino * Tito de familia Tipo de familia Tipo de familia Carnet Num. hijos Discapacitado Grado Grado Grado Grado Grado Totai de cursos en Notivo solicitud* Trasiado Laboral Observaciones Motivo solicitud* Trasiado Laboral                                                                                                    | Centro                                                                                      |                            |   | ~     |                           |
| Primer ciclo superado<br>de los estudios<br>aportados<br>Nota media (en base 10)                                                                                                    | Estudios                                                                                    |                            | × | 0.000 |                           |
| Nota media (en base 10)                                                                                                    | Primer ciclo superad<br>de los estudios<br>aportados                                        | 0                          |   |       |                           |
| Total de cursos en los<br>gue has estado<br>estudios de procedência<br>Número de oreditos<br>superados<br>Titulación destino y otros datos<br>Titulación destino *                                                                                                    | Nota media (en base                                                                         | 10)                        |   |       |                           |
| Número de creditos<br>superados  Titulación destino y otros datos  Titulación destino *  Tipo de familia  Tipo de familia  Tipo de familia  No Es Familia Numerosa Carnet Num. hijos Discapacitado Grado Grado Grado Grado Grado Viotima terrorismo Viotima terrorismo Vobservaciones Motivo solicitud *  Traslado Laboral Vobservaciones                                                                                                    | Total de cursos en lo<br>que has estado<br>matriculado en los<br>estudios de<br>procedencia |                            |   |       |                           |
| Titulación destino y otros datos Titulación destino * Tipo de familia Tipo de familia * Carnet Mun. hijos Discapacitado Grado discapacidad Victima terrorismo Victima terrorismo Observaciones Motivo s olicitud * Traslado Laboral                                                                                                    | Número de creditos<br>superados                                                             |                            |   |       |                           |
| Titulación destino* Titulación destino* Tipo de familia Tipo de familia* No Es Familia Numerosa Carnet Discapacitado Grado Grado Grado Uictima terrorismo Victima terrorismo Observaciones Motivo solicitud* Traslado Laboral                                                                                                    | Titulación destino                                                                          | v otros datos              |   |       |                           |
| Tipo de familia<br>Tipo de familia * No Es Familia Numerosa V<br>Carnet                                                                                                    | Titulación destino*                                                                         |                            | v |       |                           |
| Tipo de familia * No Es Familia Numerosa V Carnet  Num. hijos Discapacitado Grado discapacidad Victima terrorismo Victima terrorismo Motivo s y observaciones Motivo s solicitud * Traslado Laboral Voservaciones                                                                                                    |                                                                                             |                            |   |       |                           |
| Carnet       Num. hijos       Discapacitado       Grado       Grado       Grado       Victima terrorismo       Notivo s y observaciones       Motivo solicitud*       Traslado Laboral       Observaciones                                                                                                    | Tipo de familia<br>Tipo de familia*                                                         | No Es Familia Numerosa 🗸 🗸 |   |       |                           |
| Num. hijos Discapacitado Grado Grado Grado Motivos y observaciones Motivo solicitud* Traslado Laboral Observaciones                                                                                                    | Carnet                                                                                      |                            |   |       |                           |
| Discapacitado Grado discapacidad Victima terrorismo Victima terrorismo Motivo solicitud* Traslado Laboral Observaciones                                                                                                    | Num. hijos                                                                                  |                            |   |       |                           |
| Grado<br>discapacidad<br>Victima terrorismo  Motivos y observaciones<br>Motivos y obiervaciones<br>Motivos y observaciones Observaciones                                                                                                    | Discapacitado                                                                               | ~                          |   |       |                           |
| Victima terrorismo Victima terrorismo Motivo sy observaciones Observaciones                                                                                                    | Grado<br>discapacidad                                                                       |                            |   |       |                           |
| Motivos y observaciones<br>Motivo solicitud* Traslado Laboral   Observaciones                                                                                                    | Victima terrorismo                                                                          | ~                          |   |       |                           |
| Motivos y observaciones Motivo solicitud* Traslado Laboral  Observaciones                                                                                                    |                                                                                             |                            |   |       |                           |
| Observaciones                                                                                                    | Motivos y observacio<br>Motivo solicitud f                                                  | Testado I abaral           |   |       |                           |
| Observaciones                                                                                                    | mouve senered.                                                                              | Traslado Caldoral          |   |       | <b>•</b>                  |
|                                                                                                    | Observaciones                                                                               |                            |   |       |                           |
|                                                                                                    |                                                                                             |                            |   |       |                           |
|                                                                                                    |                                                                                             |                            |   |       |                           |
|                                                                                                    |                                                                                             |                            |   |       |                           |
|                                                                                                    |                                                                                             |                            |   |       | 1                         |
|                                                                                                    |                                                                                             |                            |   |       | CONTRACTOR OF STREET, ST. |

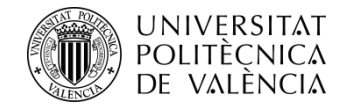

Tanto el tipo de familia, si es numerosa, como la condición de discapacidad igual o superior al 33% requiere aportar documentación acreditativa expedida por una Comunidad Autónoma de España.

La condición de Víctima terrorismo requiere aportar documentación acreditativa expedida por el Ministerio español correspondiente.

| Estudios de proces                                                                           | dencia (Paso 2 / 2)                                                                                            |   |                        |
|----------------------------------------------------------------------------------------------|----------------------------------------------------------------------------------------------------|---|------------------------|
| Universidad                                                                                  | and a second second second second second second second second second second second second second second second |   |                        |
| Centro                                                                                       |                                                                                                    | V |                        |
| Estudios                                                                                     |                                                                                                    | ~ |                        |
| Primer ciclo superado<br>de los estudios<br>aportados                                        | '                                                                                                    |   |                        |
| Nota media (en base                                                                          | 10)                                                                                                    |   |                        |
| Total de cursos en los<br>que has estado<br>matriculado en los<br>estudios de<br>procedencia |                                                                                                    |   |                        |
| Número de creditos<br>superados                                                              |                                                                                                    |   |                        |
| Titulación destino                                                                           | v otros datos                                                                                                  |   |                        |
| Titulación destino*                                                                          | 1 2222 2222                                                                                                    | v |                        |
|                                                                                              |                                                                                                    |   |                        |
| Tipo de familia                                                                              |                                                                                                    |   |                        |
| Tipo de familia*                                                                             | No Es Familia Numerosa 🗸 🗸                                                                                     |   |                        |
| Carnet                                                                                       |                                                                                                    |   |                        |
| Num, hijos                                                                                   |                                                                                                    |   |                        |
| Discapacitado                                                                                | ~                                                                                                    |   |                        |
| Grado<br>discapacidad                                                                        |                                                                                                    |   |                        |
| Victima terrorismo                                                                           | ~                                                                                                    |   |                        |
|                                                                                              |                                                                                                    |   |                        |
| Motivos y observacio                                                                         | nes                                                                                                    |   |                        |
| mouvo soncitud *                                                                             | Trasiado Ladófal                                                                                               |   |                        |
| Observaciones                                                                                |                                                                                                    |   |                        |
|                                                                                              |                                                                                                    |   |                        |
|                                                                                              |                                                                                                    |   |                        |
|                                                                                              |                                                                                                    |   |                        |
|                                                                                              |                                                                                                    |   | 11                     |
|                                                                                              |                                                                                                    |   |                        |
|                                                                                              |                                                                                                    |   | Cancelar Aceptar Volve |
|                                                                                              |                                                                                                    |   |                        |

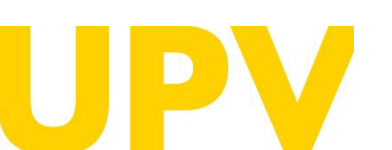

SERVICIO DE ALUMNADO

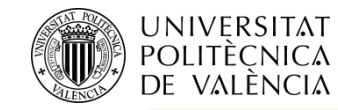

**<u>RECUERDA\*</u>**: debes subir la documentación que se te indica, la tienes disponible en el apartado Documentación a aportar en la web del <u>Servicio de Alumnado</u>, la universidad podrá en cualquier momento requerir la presentación en papel de la documentación original a efectos de su verificación con obligación de aportarla. La falta de veracidad de la información o el falseamiento de la documentación presentada comportará la invalidez de todos los actos administrativos dictados a tenor de dicha información o documentación, sin perjuicio de la responsabilidad penal o administrativa que de tal circunstancia pudiera derivarse. En todo caso, la admisión está condicionada a la verificación de la documentación que justifique el cumplimiento de los requisitos de acceso y admisión. Realizado lo anterior debes Imprimir la solicitud para tener constancia de la presentación.

\* Los estudiantes UPV no necesitáis subir ningún documento si ya disponéis de los mismos en el repositorio, salvo que hayáis realizado alguna modificación.

| Solicitud 1<br>Fecha<br>Estudios<br>Estado Solicitada<br>Tareas Debe hacer reconocimiento de estudios<br>pendientes Debe imprimir la solicitud                                                                                                    | Solicitud de admisión para continuar estudios Aportar nueva documentación  NOTA: Tenga en cuenta que los ficheros subidos no podrán ser eliminados posteriormente. Descripción Fichero Seleccionar archivo Ningún archivo seleccionado * Se recomienda subir los ficheros en formato PDF                                                                                                    |
|----------------------------------------------------------------------------------------------------|----------------------------------------------------------------------------------------------------|
| Anular Solicitud       Documentación       Imprimir solicitud <ul> <li>Es obligatorio realizar la solicitud de reconocimiento de créditos de las asignaturas cursadas.</li> <li>Gestión de reconocimiento</li> </ul> Nuevas Solicitudes<br>Mediante el siguiente enlace puede realizar solicitudes de Admisión para continuar estudios. | Subir Documento      Volver      Occumentación a adjuntar en este paso:         - Fotocopia del documento identificativo (DNI, NIE, pasaporte)         - Documentación que justifique la/s causa/s por la que solicita la admisión en esta Universidad: Justificación traslado         laboral, traslado residencia familiar, deportista de alto nivel o alto rendimiento que vaya a formar parte de equipos que         representen a la UPV, etc                                                                                                    |
| Solicitar Admisión para continuar estudios<br>INCIDENCIAS<br>INFORMÁTICAS<br>GREGAL<br>POII (Consulta)                                                                                                    | <ul> <li>Documentación que acredite la nota con la que concurrió para acceder por primera vez a la universidad (nota de la fase general de las pruebas de acceso, nota media de los estudios en caso de titulados de Ciclos Formativos de Grado Superior o nota Prueba General de Bachillerato prevista por la LOMCE)</li> <li>Para aquella documentación que el solicitante no pueda adjuntar electrónicamente en esta pantalla, podrá presentaría en papel y se recomienda que para agilizar el proceso de digitalización a la que será sometida, la documentación deberá de presentarse, siempre que sea posible, en hojas sueltas de formato A4, sin grapas ni clips.</li> </ul> |

Universitat Politècnica de València WWW.UPV.ES poli (Consulta)

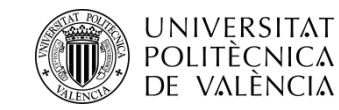

### **Fase 2**: Obligatoria para que la Solicitud pueda tener validez:

- **Solicita reconocimiento** en el título de Grado de tu elección.
- Tienes disponible en la web del <u>Servicio de Alumnado</u> un enlace con **precedentes de reconocimientos** entre titulaciones, puedes revisar que entre la titulación que aportas y la que deseas solicitar ya haya un estudio de reconocimiento realizado y te sirva de ayuda en la solicitud.
- <u>IMPORTANTE</u>: Para solicitar la admisión por este procedimiento se ha de cumplir, entre otros, con el requisito de obtener el reconocimiento de al menos 30 créditos en la titulación en la que se solicita la admisión.

| SOLICITUL                              | DES ADMISION PARA CONTINUAR ESTUDIOS Ayuda 🕐                                       | Titulación                                                                                                    | riyuuu                                                              |
|----------------------------------------|------------------------------------------------------------------------------------|----------------------------------------------------------------------------------------------------|---------------------------------------------------------------------|
| olicitud 1                             |                                                                                    | Curso 2025 🗸                                                                                                    |                                                                     |
| echa                                   |                                                                                    | Consulta de reglas existentes sobre asignaturas de esta titulación                                                                                                    |                                                                     |
| studios                                |                                                                                    | NO HA REALIZADO SOLICITUDES DE RECONOCIMIENTO EN EL CURSO INDICADO                                                                                                    |                                                                     |
| stado                                  | Solicitada                                                                         | MUY IMPORTANTE PARA BECARIOS: Si obtienes el reconocimiento de créditos y el número de créditos no reconocidos de tu matrícula es inferior a 30 cr                                                                                                    | réditos, NO tendrás                                                 |
| areas                                  | Debe hacer reconocimiento de estudios                                              | derecho a obtener beca del Ministerio o de a Generalitat; y si está entre 30 y 59 créditos, en caso de que te concedan beca, NO tendrás derecho a la ayud<br>residencia (será beca parcial).                                                                                                    | a compensatoria ni p                                                |
| endientes                              | Anular Solicitud Documentación Imprimir solicitud                                  | D La normativa para el reconocimiento y transferencia de créditos en títulos oficiales de grado y máster de la Universitat Politècnica de València, aprobada p<br>Gobierno el 23 de diciembre de 2021, establece en su artículo 3.5 en relación al número mínimo de créditos a cursar que la obtención de un título de Grad<br>superación en dicho título de un número mínimo de créditos, excluido el Trabajo Fin de Grado, igual al mayor de 30 ECTS o el 25% de la totalidad de los o<br>salvo cuando se dé alguna de las excepciones contempladas en el citado artículo. | or el Consejo de<br>o por la UPV requeri<br>réditos de la titulació |
| Es obligatorio re                      | alizar la solicitud de reconocimiento de créditos de las asi naturas cursadas.     | Realización de nuevas solicitudes de reconocimiento                                                                                                    |                                                                     |
|                                        | Gestión de reconocimiento                                                          | Solicitudes de reconocimiento por Ciclos Formativos                                                                                                    | Solici                                                              |
| luevas Solicitud<br>lediante el siguie | des<br>ente enlace puede realizar solicitudes de Admisión para continuar estudios. | Solicitudes de reconocimiento por Estudios Universitarios                                                                                                    | Solicit                                                             |
|                                        | Solicitar Admisión para continuar estudios                                         | Solicitudes de reconocimiento por Experiencia Profesional                                                                                                    | Solici                                                              |
|                                        | INCIDENCIAS                                                                        | Solicitudes de reconocimiento por méritos mixtos (estudios universitarios y/o experiencia profesional)                                                                                                    | Solicit                                                             |
|                                        | INFORMÁTICAS poli [Consulta]                                                       | INFORMACIÓN: En el ourso 2025/2028 los plazos para solicitar reconocimiento de créditos en estudios de grado están cerrados. Puedes consultar toda la Calendario Académico disponible en la página web del Servicio de Alumnado (http://www.upv.es/entidades/SA/ciclos/528203normalc.html)                                                                                                    | información en el                                                   |

Universitat Politècnica de València WWW.UPV.ES poli (Consulta)

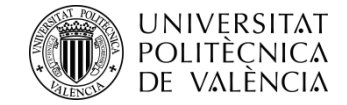

Para introducir las asignaturas objeto de Reconocimiento debes acceder al apartado Solicitudes de reconocimiento por Estudios Universitarios, también si accedes desde un grado de enseñanzas artísticas superiores, y seleccionar Solicitar

| LICITUDES DE RECONOCIMIENTO                                                                                                    | Ayuda 🕜                                                                    | SOLICITUD DE RECONOCIMIENTOS                                                                                                    |
|----------------------------------------------------------------------------------------------------|----------------------------------------------------------------------------|----------------------------------------------------------------------------------------------------|
| sión                                                                                                    |                                                                            | PNSOS AREALIZAR:                                                                                                    |
| 2025 🗸                                                                                                    |                                                                            | 11- ARADA TODAS las solicitades de reconscimiento que quiena presentar aportando los méntos necesarios. Para ello, soleccione una asignatura o materia que quiena<br>reconscer, aporte los méntos necesarios y artistidas. Repla esto por casa asignaturalmetería ouyo neconocimiento quien solicitar. |
| ta de reglas existentes sobre asignaturas de esta titulación                                                                                                    |                                                                            | 2 <sup>4</sup> - ADJUNTE la documentación acreditativa una vez haye añadido todas las solicitudes. Podrá adjuntar documentación común para todas las solicitudes o<br>documentación expensiona cardo solicitud.                                                                                        |
| A REALIZADO SOLICITUDES DE RECONOCIMIENTO EN EL CURSO INDICADO                                                                                                    |                                                                            | 3º- CONFIRIRE las sulcitudes pendentes. Mentras no se confirmen no se extenderán las solicitudes como presentadas. Podrá sale de este formulario sin confirmar<br>manteniendo las solicitudes pendentes en el miano estado en que las dejó.                                                            |
| JY IMPORTANTE PARA BECARIOS: Si obtienes el reconocimiento de créditos y el número de créditos no reconocidos de lu matrícula es infer<br>recho a obtener beca del Ministerio o de a Generalitat: y si está entre 30 y 59 créditos, en caso de que te concedan beca. NO tendrás derecho<br>lidencia (será beca parcial).                                                          | rior a 30 créditos, NO tendrás<br>o a la ayuda compensatoria ni por        | CREAR NUEVA SOLICITUD Seleccione las asignaturas que quiere aportar en esta solicitud ()<br>Seleccione las asignaturas que quiere aportar en esta solicitud ()<br>Our de ata un numo entado.                                                                                                    |
| bierno el 23 de diciembre de 2021, establece en su artículo 3.5 en relación al número minimo de créditos a cursar que la obtención de un títul<br>peración en dicho título de un número mínimo de créditos, excluido el Trabajo Fin de Grado, igual al mayor de 30 ECTS o el 25% de la totalida<br>Ivo cuando se dé alguna de las excepciones contempladas en el citado artículo. | o de Grado por la UPV requerirá la<br>ad de los créditos de la titulación, |                                                                                                    |
| zación de nuevas solicitudes de reconocimiento                                                                                                    |                                                                            |                                                                                                    |
| icitudes de reconocimiento por Ciclos Formativos                                                                                                    | Solicitar                                                                  | -                                                                                                    |
| licitudes de reconocimiento por Estudios Universitarios                                                                                                    | Solicitar                                                                  | AÑADIR SOLICITUD                                                                                                    |
| licitudes de reconocimiento por Experiencia Profesional                                                                                                    | Solicitar                                                                  | SOLICITUDES AÑADIDAS PENDIENTES DE CONFIRMAR<br>No se ha afadido tadavía ninguna solicitud                                                                                                    |
| licitudes de reconocimiento por méritos mixtos (estudios universitarios y/o experiencia profesional)                                                                                                    | Solicitar                                                                  | Eimmar Solotudes Pendiente Satir sin Contirmar                                                                                                    |
| IFORMACIÓN: En el ourso 2025/2028 los plazos para solicitar reconocimiento de créditos en estudios de grado están cerrados. Puedes consult<br>inectorio é conténico dirección en la nécica xela del Cancicio de Al vezando. (Anter l'anser una calculardes/26.doclos/592030normolo beten)                                                                                         | tar toda la información en el                                              |                                                                                                    |

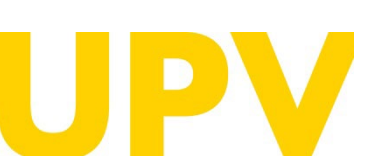

SERVICIO DE ALUMNADO

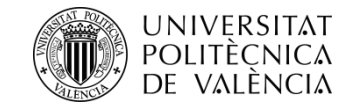

Si no sólo has cursado estudios en tu titulación de procedencia, y tu expediente académico incluye reconocimientos previos por Ciclos Formativos, debes aportar también esta información y la documentación que lo acredite para que puedas introducir las asignaturas objeto de Reconocimiento, para ello debes acceder al apartado Solicitudes de reconocimiento por Ciclos Formativos, y seleccionar Solicitar

| SOLICITUDES DE RECONOCIMIENTO                                                                                                    | Ayuda 🕜                                                                                                    |
|----------------------------------------------------------------------------------------------------|----------------------------------------------------------------------------------------------------|
| Titulación 🔽                                                                                                    |                                                                                                    |
| Curso 2025 🗸                                                                                                    |                                                                                                    |
| Consulta de replas existentes sobre asignaturas de esta titulación                                                                                                    |                                                                                                    |
| NO HA REALIZADO SOLICITUDES DE RECONOCIMIENTO EN EL CURSO INDICADO                                                                                                    | Ciclos Formativos                                                                                                    |
| MUY IMPORTANTE PARA BECARIOS: Si obtienes el reconocimiento de créditos y el número de créditos no reconocidos de tu matrícula es inferior a 30 créditos, N<br>derecho a obtener beca del Ministerio o de a Generalitat; y si está entre 30 y 59 créditos, en caso de que te conoedan beca. NO tendrás derecho a la ayuda comper<br>residencia (será beca parcial).                                                                                                    | IO tendrás CICLOS FORMATIVOS                                                                                                    |
| e La normativa para el reconocimiento y transferencia de créditos en títulos oficiales de grado y máster de la Universitat Politècnica de València, aprobada por el Cons<br>Gobierno el 23 de diciembre de 2021, establece en su artículo 3.5 en relación al número mínimo de créditos a cursar que la obtención de un título de Grado por la U<br>superación en dicho título de un número mínimo de créditos, excluido el Trabajo Fin de Grado, igual al mayor de 30 ECTS o el 25% de la totalidad de los créditos de<br>salvo cuando se dé alguna de las excepciones contempladas en el citado artículo. | sejo de Pormativo Cancelar<br>JPV requerirá la<br>e la titulación.                                                                                                    |
| Realización de nuevas solicitudes de reconocimiento                                                                                                    | pudieran obtener en la titulación Grado en Fundamentos de la Arquitectura a partir de ál. Para ello deberá adjuntar un certificado académico con el nombre de dicho ciclo<br>formativo y las calificaciones obtenidas en los diteintos módulos que lo componen |
| Solicitudes de reconocimiento por Ciclos Formativos                                                                                                    | Solicitar Solicitar                                                                                                    |
| Solicitudes de reconocimiento por Estudios Universitarios                                                                                                    | Solicitar                                                                                                    |
| Solicitudes de reconocimiento por Experiencia Profesional                                                                                                    | Solicitar                                                                                                    |
| Solicitudes de reconocimiento por méritos mixtos (estudios universitarios y/o experiencia profesional)                                                                                                    | Solicitar                                                                                                    |
| INFORMACIÓN: En el curso 2025/2026 los plazos para solicitar reconocimiento de créditos en estudios de grado están cerrados. Puedes consultar toda la informaci<br>Calendario Académico disponible en la página web del Servicio de Alumnado (http://www.upv.es/entidades/SA/ciclos/528203normalc.html)                                                                                                    | ión en el                                                                                                    |

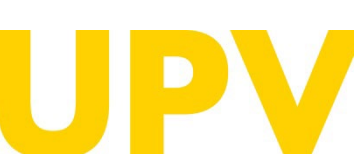

SERVICIO DE ALUMNADO

Universitat Politècnica de València WWW.UPV.ES poli (Consulta)

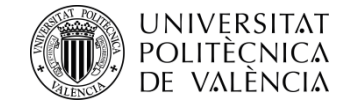

Si el Ciclo Formativo que aportas no se encuentra en el desplegable deberás seleccionar Solicitud Alta de Ciclo Formativo para que pueda darse de alta y se creen reglas de reconocimiento.

|                                                                                                    | Alta Ciclos Formativos                                                                                                    |                                                                                 |
|----------------------------------------------------------------------------------------------------|----------------------------------------------------------------------------------------------------|---------------------------------------------------------------------------------|
|                                                                                                    | FORMULARIO SOLICITUD ALTA CICLO FORMATIVO<br>A continuación introduzca el nombre del ciolo Formativo que quiere que se registre y adjunte el certificado académico que contenga s<br>distintos módulos que lo componen. La realización de esta solicitud supondrá el estudio por parte de la universidad de los posibles re<br>en la tiuliación Grado en Fundamentos de la Arquitectura a partir de dicho ciolo formativo. | u denominación y la calificación de los<br>conocimientos que se pudieran lograr |
|                                                                                                    | En el caso de que proceda la introducción de dicho ciclo formativo, y si se detectan posibles reglas de reconocimiento, éstas serán au<br>solicitudes de reconocimiento realizadas por el alumno solicitante (NOTA: en caso de que el alumno no quisiera solicitar todos los por<br>dará un plazo para cancelar cichas solicitudes).                                                                                       | itomáticamente incluidas como<br>ibles reconocimientos detectados se le         |
|                                                                                                    | Alumno Lis Ramírez, Miguel Ángel<br>Tit Grado en Fundamentos de la Arquitectura<br>Nombre del Ciclo Formativo                                                                                                    |                                                                                 |
| Ciclos Formativos                                                                                                    | Observaciones                                                                                                    |                                                                                 |
| CICLOS FORMATIVOS Ciclo Formativo Nota Media del Ciclo Formativo                                                                                                    | Documento Académico                                                                                                    |                                                                                 |
| Si el Ciclo Formativo que usted ha cursado no aparece en la lista anterior puede solicitar que sea registrado, y que se estudien todos los posibles reconocimientos que se<br>pudieran obtener en la titulación Grado en Fundamentos de la Arquitectura a partir de él. Para ello deberá adjuntar un certificado académico con el nombre de dicho ciclo<br>formativo y las calificaciones obtenidas en los distintos módulos que lo componen. | ecreurauvo                                                                                                    | Solicitar alta Cancelar<br>s en un fichero comprimido.                          |
| Solicitud Aita de Licio Formativo                                                                                                    | Solicitudes Alta Ciclos Formativos                                                                                                    |                                                                                 |
|                                                                                                    | Solicitudes de alta de Ciclos Formativos                                                                                                    |                                                                                 |
|                                                                                                    | Tipo Fecha Ciclo formativo Solicitado                                                                                                    | Estado                                                                          |
|                                                                                                    | Alta de Ciolo 16/02/2025 CFGS                                                                                                    | Solicitada J                                                                    |
|                                                                                                    |                                                                                                    | Volver                                                                          |

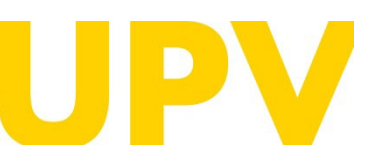

#### SERVICIO DE ALUMNADO

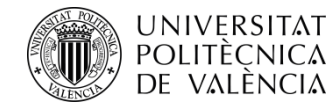

En la columna de la **izquierda** aparecerá el plan de estudios completo de la titulación UPV a la que deseas acceder, **debes seleccionar** primero la asignatura por la que vas a solicitar el reconocimiento.

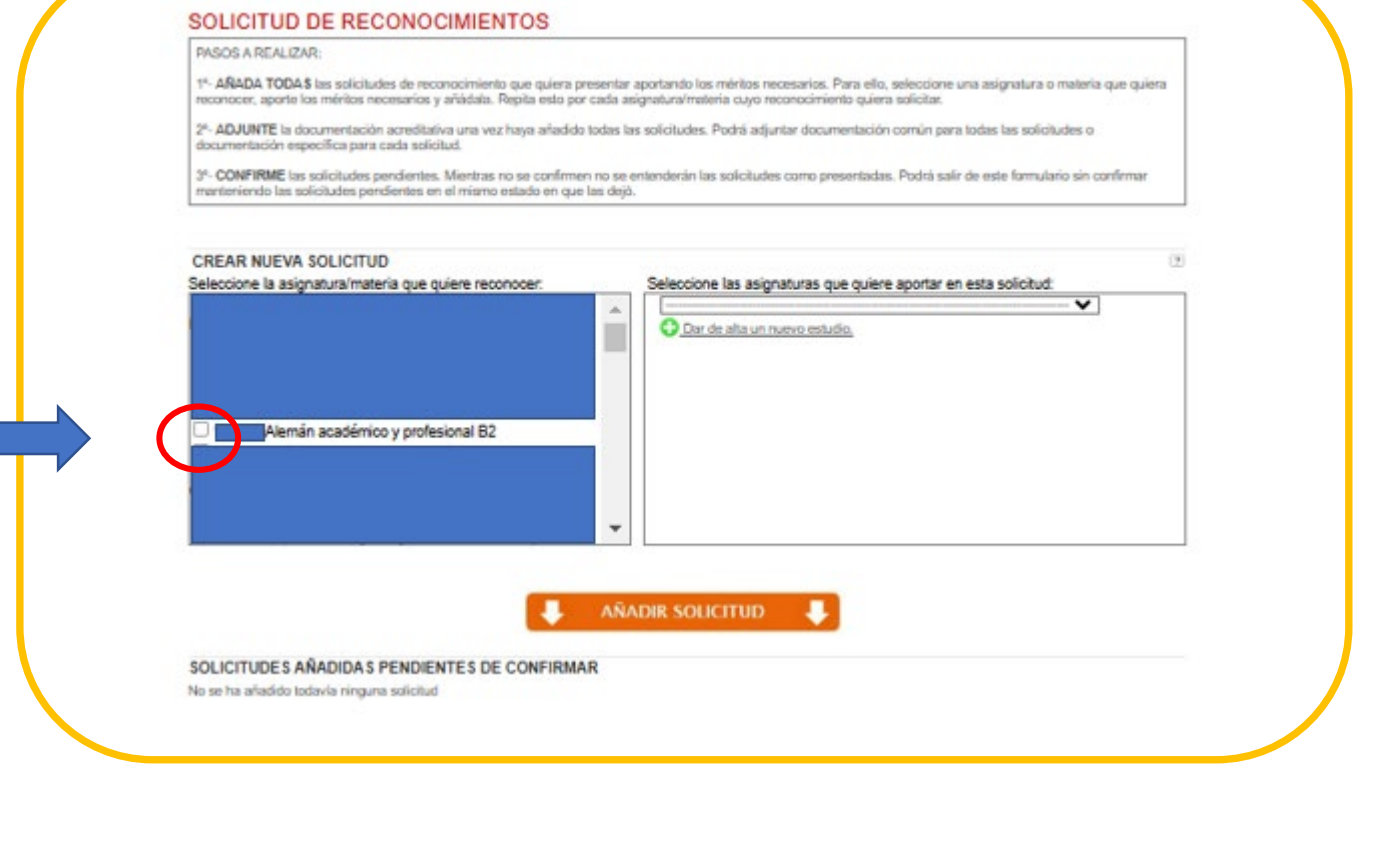

Tras la selección aparecerá un mensaje de comprobación que debes Aceptar/Cancelar

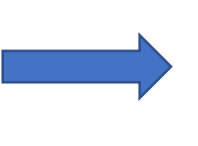

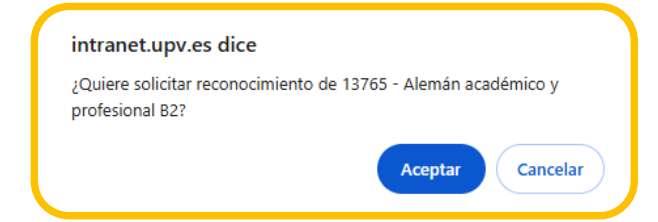

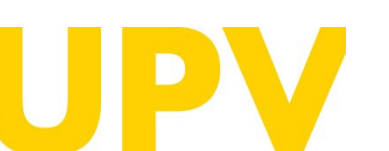

SERVICIO DE ALUMNADO

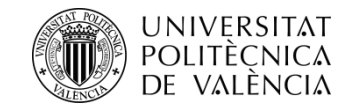

Una vez realizada la selección en la columna de la izquierda, se habilita en la columna de la **derecha** la titulación de la que proceden tus estudios según has indicado anteriormente para que la selecciones. **Si tu expediente académico incluye reconocimientos previos por otros estudios universitarios o de enseñanzas artísticas**, debes dar de alta también esta información y aportar la documentación que lo acredite para que puedas introducir las asignaturas objeto de Reconocimiento.

Podrás dar de alta en **Dar de alta una nueva asignatura** las asignaturas superadas de tu plan de estudios que quieres aportar para hacer la solicitud.

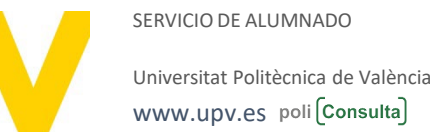

### SOLICITUD DE RECONOCIMIENTOS PASOS A REALIZAR ARADA TODAS las solicitudes de reconocimiento que quiera presentar aportando los méritos necesarios. Para ello, seleccione una asignatura o materia que quiera econocer, aporte los ménitos necesarios y arládala. Repita esto por cada asignatura/materia cuyo reconocimiento quiera solicita: ADJUNTE la documentación acreditativa una vez haya añadido todas las solicitudes. Podrá adjuntar documentación común para todas las solicitudes o cumentación especifica para cada solicitud. CONFIRME las solicitudes condentes. Mentras no se confirmon no se entenderán las solicitudes como presentadas. Podrá sale de este formulario sin confirman anteniendo las solicitudes pendientes en el mismo estado en que las dejó CREAR NUEVA SOLICITUD e la asignatura/materia que quiere reconoce Seleccione las asignaturas que quiere aportar en esta solicitud Alemán académico y profesional B2 Dar de alta un nuevo estudio. No existen asignaturas que se puedan aportar de este estudio. Dar de alta una nueva asignatura. AÑADIR SOLICITUD SOLICITUDES AÑADIDAS PENDIENTES DE CONFIRMAR No se ha añadido todavía ninguna solicitud Seleccione las asignaturas que quiere aportar en esta solicitud: ~ Dar de alta un nuevo estudio No existen asignaturas que se puedan aportar de este estudio. Dar de alta una nueva asignatura.

/ 18

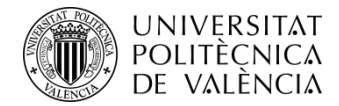

Para ello seleccionas Añadir nueva asignatura

| Estudios previos      |                   |          |  |
|-----------------------|-------------------|----------|--|
| ASIGNATURAS           |                   |          |  |
| Universidad           |                   |          |  |
| Fabrica               |                   |          |  |
| Estudios              |                   |          |  |
| Estudios              |                   |          |  |
| Asignaturas Superadas |                   |          |  |
| Asignaturas Superadas | Nombre Asignatura | Créditos |  |

Debes rellenar los campos conforme a la información de tu expediente académico

| Iniversidad       |                |                        |                           |  |
|-------------------|----------------|------------------------|---------------------------|--|
| studios           |                |                        |                           |  |
| Código Asignatura |                |                        |                           |  |
| ombre Asignatura  |                |                        |                           |  |
| Créditos          |                |                        |                           |  |
| Curso Superación  | v              |                        |                           |  |
| Nota              |                |                        |                           |  |
| Base Nota         | 10 🗸 🗌 He oble | enido matrícula de hon | en los estudios de origen |  |
| Condición         |                | ······ •               |                           |  |
| lipo              |                | ¥                      |                           |  |
| Nateria Básica    |                |                        |                           |  |
| lombre de otra    |                |                        |                           |  |

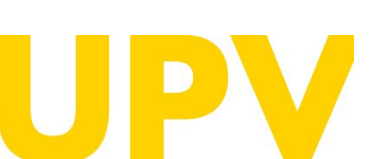

SERVICIO DE ALUMNADO

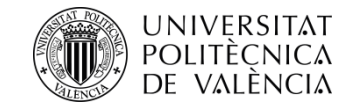

En el apartado **Condición** debes seleccionar si has superado la asignatura mediante reconocimiento, habiendo realizado los estudios previos mencionados anteriormente, o sin reconocimiento.

| Condición                 |                             | ~ |
|---------------------------|-----------------------------|---|
| Тіро                      |                             |   |
| Materia Básica            | Superada por reconocimiento |   |
| Nombre de otra<br>materia | Superada sin reconocimiento |   |

En el apartado **Tipo** debes seleccionar, de acuerdo con tu plan de estudios, el carácter de tu asignatura

| Тіро                      | 🗸                               | / |
|---------------------------|---------------------------------|---|
| Materia Básica            | ·                               |   |
| Nombre de otra<br>materia | Optativo                        |   |
|                           | Obligatorio                     |   |
|                           | Formación Básica                |   |
| Condición: Indica si la   | as Práctica Externa Obligatoria |   |

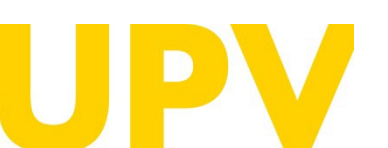

SERVICIO DE ALUMNADO

| the second second second second second second second second second second second second second second second s |                                                                                 |         |  |
|----------------------------------------------------------------------------------------------------|---------------------------------------------------------------------------------|---------|--|
| ersidad                                                                                                    |                                                                                 |         |  |
| dios                                                                                                    |                                                                                 |         |  |
| igo Asignatura                                                                                                 |                                                                                 |         |  |
| bre Asignatura                                                                                                 |                                                                                 |         |  |
| ditos                                                                                                    |                                                                                 |         |  |
| so Superación                                                                                                  | v                                                                               |         |  |
|                                                                                                    |                                                                                 |         |  |
| e Nota                                                                                                    | 10 V He obtenido matrícula de honor en los estudios de                          | origen. |  |
| dición                                                                                                    | ······ ¥                                                                        |         |  |
| ,                                                                                                    | ¥                                                                               |         |  |
| eria Básica                                                                                                    | *                                                                               |         |  |
| ibre de otra                                                                                                   |                                                                                 |         |  |
| e Nota<br>dición<br>eria Básica                                                                                | 10 v     He obtenido matrícula de honor en los estudios de      v      v      v | origen  |  |

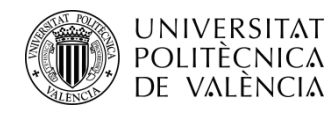

#### Verás que:

. En la columna de la izquierda sigue seleccionada la asignatura UPV que deseas reconocer.

. Bajo, como **Asignatura aportada**, consta la que aportas para ello que es la que acabas de dar de alta.

A continuación, para terminar de añadirla, debes seleccionar **Añadir Solicitud**.

Al añadir la asignatura desaparece ya de la columna de la izquierda como seleccionable y consta con su código y denominación en el apartado de **Solicitudes añadidas pendientes de confirmar.** 

**Recordatorio\*:** en el icono **Adjuntar documentación** debes subir el <u>Certificado de notas</u> donde conste la asignatura superada así como <u>el Programa de la</u> <u>asignatura</u> con sus objetivos y competencias para su estudio de reconocimiento. Te saldrán estos iconos

para ello.

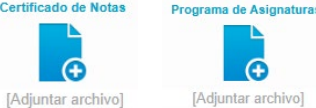

\* Los estudiantes UPV no necesitáis añadir documentación

SERVICIO DE ALUMNADO

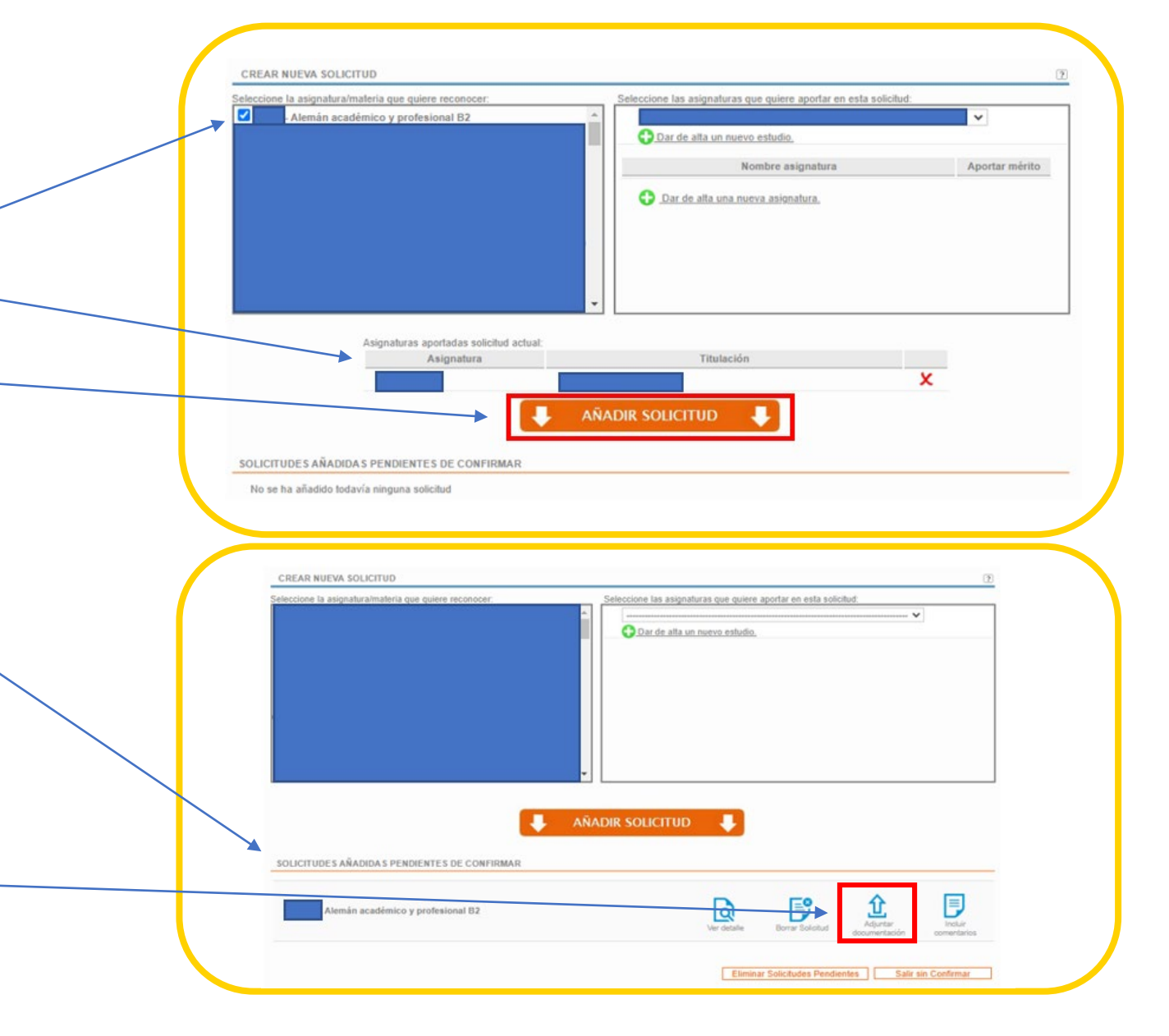

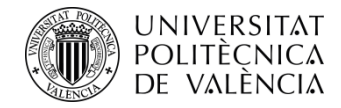

Cuando subas el Programa de las Asignaturas te saldrá el siguiente aviso:

#### Programa de Asignaturas

Recuerde que el fichero o ficheros que adjunte debe contener únicamente el programa de la o las asignaturas que está aportando como mérito, y no el de todas las asignaturas de la titulación con el objeto de facilitar el estudio de la solicitud. Muchas gracias.

- Debes realizar estos mismos pasos de seleccionar en la columna de la **izquierda la asignatura UPV**, y en la columna de la **derecha Dar de alta una nueva asignatura** para que puedas aportarla, junto con **Añadir Solicitud**, y **Adjuntar documentación**, <u>tantas veces como asignaturas quieras que se te reconozcan (recuerda que es necesario que se te reconozcan al menos 30 cr para poder ser admitida a trámite la solicitud).</u>

Cancelar

Ten en cuenta que para que se te pueda reconocer la asignatura UPV, la asignatura que aportas debe coincidir tanto en carga lectiva (h/cr), como en su Programa, en al menos un 75%. Si aportando una única asignatura no llegas a ese porcentaje, puedes aportar más de una asignatura para ello.

- Una vez has añadido y subido todas las asignaturas y su documentación, debes **Confirmar las solicitudes**, y con este último paso finalizarías el proceso.

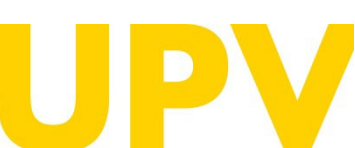

SERVICIO DE ALUMNADO

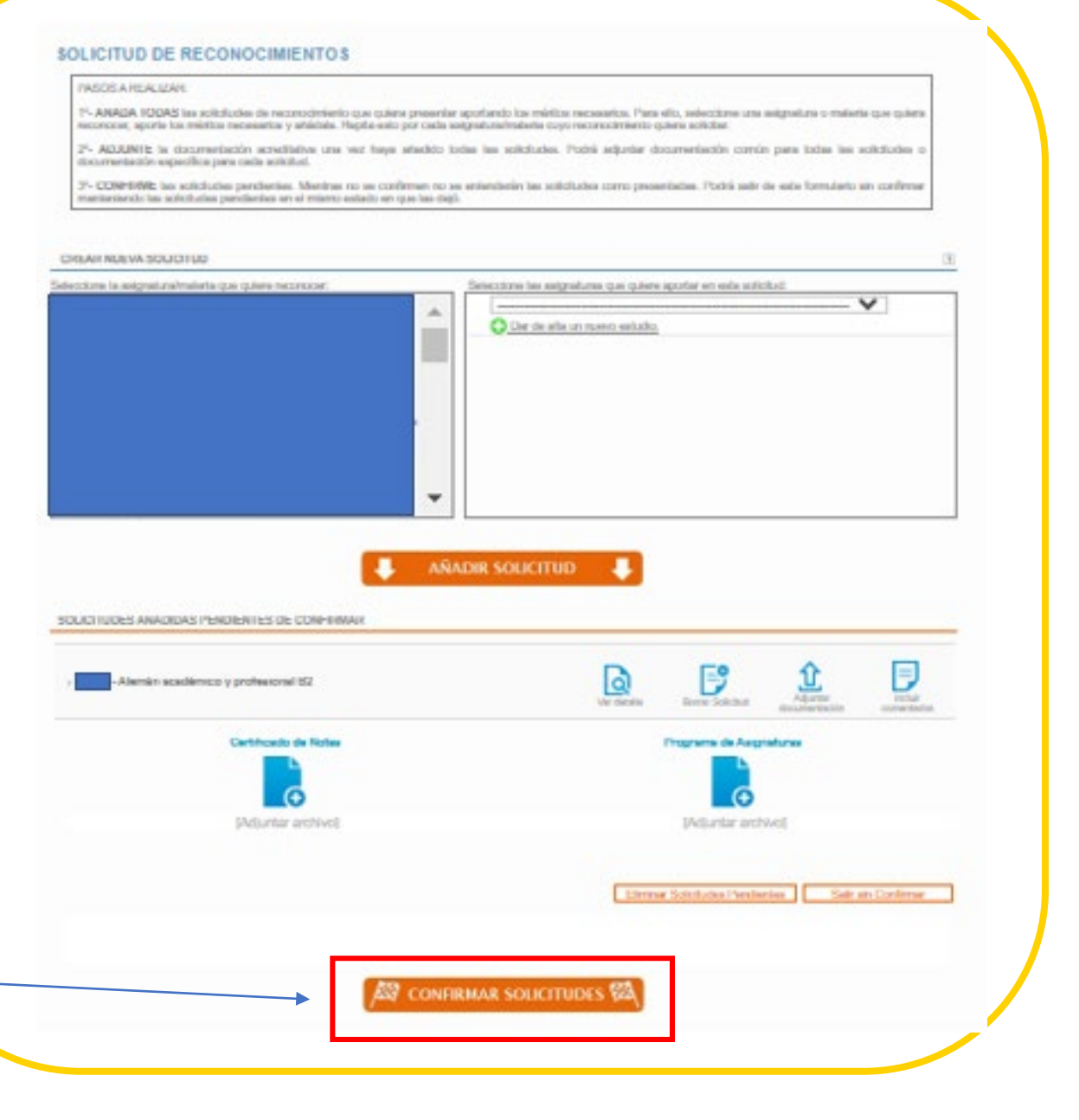

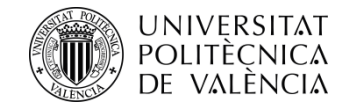

Al confirmar las solicitudes te saldrán avisos de recordatorio para que lo tengas en cuenta antes de Aceptar y dar por finalizada la Solicitud, tanto para que revises que la información que has introducido es correcta, como si te faltara subir alguno de los documentos requeridos

Si entre los estudios reconocidos que consten en tu expediente académico se incluyen estudios extranjeros, y deseas aportarlos para el reconocimiento, el estudio de esta documentación que aportes requiere el pago de una tasa y se generan varios avisos, el primero de que ellos te recuerda que al aportar estudios extranjeros es obligatorio abonar una tasa de estudio por importe de 143,73 €, que se generará pasados 3 días desde la confirmación de la solicitud.

#### intranet.upv.es dice

#### Atención:

Una vez confirmada una solicitud de reconocimiento ya no podrá ser modificada. Asegúrese antes de confirmarla que no falta ningún mérito por incluir y que ha adjuntado toda la documentación acreditativa necesaria. ¿Desea seguir confirmando la solicitud?

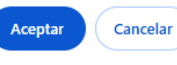

#### intranet.upv.es dice

No se han subido todos los documentos requeridos para las distintas solicitudes de reconocimiento que se van a confirmar. ¿Desea continuar?

Cancelar

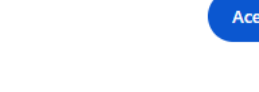

Cancelar

Acepta

#### intranet.upv.es dice

Le informamos que el estudio del conjunto de sus solicitudes de reconocimiento que presenten méritos superados en estudios extranjeros comporta el pago de una tasa de 143,73 euros.

¿Desea continuar con la solicitud?

NOTA: LA TASA ES ÚNICA PARA TODO EL CONJUNTO DE ASIGNATURAS SOLICITADAS que aporten estudios extranjeros en su solicitud de reconocimiento, es decir, no se generará una tasa por cada asignatura solicitada sino una sola tasa para todo el conjunto de asignaturas solicitadas.

NOTA: El pago de dicha tasa se realizará mediante un recibo que se emitirá pasados 3 días a partir de la realización de su primera solicitud. Cuando el recibo sea emitido usted recibirá un mail informándole de ello para que pueda proceder a su pago.

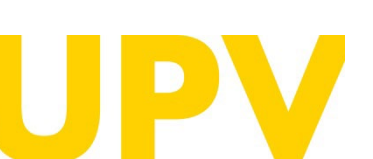

SERVICIO DE ALUMNADO

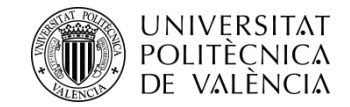

 El segundo aviso te recuerda que confirmes que todo lo que has introducido es correcto y no has olvidado nada, dado que una vez validada ya no puedes volver atrás para rectificar.

- Si una vez validado te das cuenta que has cometido un error deberás enviar un correo a <u>sal.grado@upv.es</u> para que te borremos la solicitud y vuelvas a empezar desde el inicio. Deberás aportar en dicho correo una copia del documento identificativo con el que te has dado de alta así como indicar a qué titulación UPV has realizado la solicitud.

Puedes hacer varias solicitudes de admisión a diferentes titulaciones de la UPV, seleccionando, como se indica en la página 11, **Nuevas Solicitudes**, y continuando el proceso que hemos visto.

#### intranet.upv.es dice

#### Atención:

Una vez confirmada una solicitud de reconocimiento ya no podrá ser modificada. Asegúrese antes de confirmarla que no falta ningún mérito por incluir y que ha adjuntado toda la documentación acreditativa necesaria. ¿Desea seguir confirmando la solicitud?

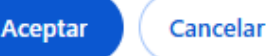

| Solicitud 1                                                 |                                                                                                    |
|-------------------------------------------------------------|----------------------------------------------------------------------------------------------------|
| Estudios                                                    |                                                                                                    |
| Estado                                                      | Solicitada                                                                                                    |
| Tareas<br>pendientes                                        | Debe hacer reconocimiento de estudios<br>Debe imprimir la solicitud                                                                                                    |
|                                                             | Anular Solicitud Documentación Imprimir solicitud                                                                                                    |
| Es obligatorio re                                           | valizar la solicitud de reconocimiento de créditos de las asinnaturas cursadas.                                                                                                    |
| Es obligatorio re<br>Nuevas Solicitud<br>Mediante el siguie | ealizar la solicitud de reconocimiento de créditos de las asignaturas cursadas.<br>Gestión de reconocimiento<br>des<br>ente enlace puede realizar solicitudes de Admisión para continuar estudios. |
| Es obligatorio re<br>Nuevas Solicitud<br>Mediante el siguie | des<br>enteren solicitudes de Admisión para continuar estudios.<br>Solicitar Admisión para continuar estudios.                                                                                     |

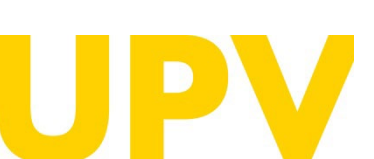

#### SERVICIO DE ALUMNADO

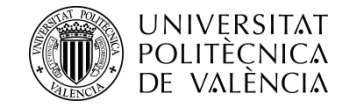

Por último tienes disponible un resumen de los reconocimientos solicitados para tu información, donde puedes obtener tanto un justificante de la solicitud (a adjuntar, si se requiere, junto con el resto de la documentación original), como de los Méritos aportados.

#### intranet.upv.es dice

Recuerde adjuntar el justificante de las solicitudes de reconocimiento a la documentación que deberá presentar en su centro

#### Méritos aportados

Para poder evaluar sus solicitudes de reconocimiento se deben verificar los méritos adjuntados por usted. Para ello debe enviar al centro (en un plazo de 10 días desde la realización de la solicitud) la documentación original acreditativa de los mismos (excepto en el caso de asignaturas de estudios oficiales UPV que ya están en poder de la universidad).

Aceptar

A continuación se indica, por cada una de sus solicitudes pendientes, cuál es la documentación original que debe enviar al centro

ASIGNATURA SOLICITADA: Alemán académico y profesional B2

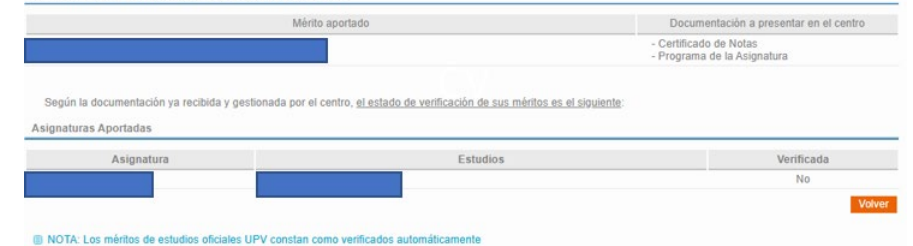

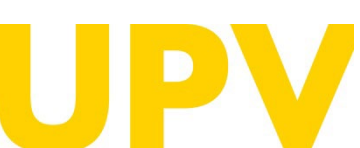

SERVICIO DE ALUMNADO

| SOLICITOD                                                                                                    | JES DE RECONOCIMIENTO                                                                                                    |                                                                                                    |                                                                                                    | Ayuda @                                                                                                    |
|----------------------------------------------------------------------------------------------------|----------------------------------------------------------------------------------------------------|----------------------------------------------------------------------------------------------------|----------------------------------------------------------------------------------------------------|----------------------------------------------------------------------------------------------------|
| Titulación                                                                                                    | 2025                                                                                                    |                                                                                                    |                                                                                                    |                                                                                                    |
| Curso                                                                                                    | 2023                                                                                                    |                                                                                                    |                                                                                                    |                                                                                                    |
| Consulta de res                                                                                                    | glas existentes sobre asignaturas de esta titulación                                                                                                    |                                                                                                    |                                                                                                    |                                                                                                    |
| Solicitudes rea                                                                                                    | alizadas                                                                                                    | Estado                                                                                                    |                                                                                                    | Recurso                                                                                                    |
| Alemán académ                                                                                                    | nico y profesional B2                                                                                                    | Solicitada                                                                                                    | 9 🗶 🗵                                                                                                    |                                                                                                    |
|                                                                                                    |                                                                                                    |                                                                                                    | Concernences                                                                                                    |                                                                                                    |
| MOY IMPORT<br>tendrás dereci<br>compensatoria<br>La normativa p<br>Gobierno el 23                                                                                                    | TANTE PARA BECARIOS: Si obtienes el reconocimiento de créditos y el númerr<br>ho a obtener beca del Ministerio o de a Generalitat; y si está entre 30 y 50 cré<br>a ni por residencia (será beca parcial).<br>para el reconocimiento y transferencia de créditos en títulos oficiales de grado y m<br>3 de diciembre de 2021, establece en su artículo 3.6 en relación al número mini                                                                                                    | de créditos no reconocidos de lu n<br>litos, en caso de que te concedan<br>áster de la Universitat Politécnica de<br>gue créditos a cursar que la obten                                                          | vatricula es inferior a 3<br>seca, NO tendrás dere<br>València, aprobada po<br>ción de un tíbulo de Gr                         | 30 créditos, NO<br>cho a la ayuda<br>r el Consejo de<br>ado por la UPV                                                            |
| <ul> <li>MOT IMPORT<br/>tendrás dereci<br/>compensatoria</li> <li>La normativa p<br/>Gobierno el 22<br/>requerirá la su<br/>creditos de la t</li> </ul>                                  | TANTE PARA BECARIOS: Si obtienes el reconocimiento de créditos y el número<br>ho a obtoner beca del Ministerio o de a Generalitat; y si está entre 30 y 50 cré<br>a ni por residencia (será beca parcial).<br>para el reconocimiento y transferencia de créditos en títulos oficiales de grado y m<br>3 de diciembre de 2021, establece en su artículo 3,5 en relación al número mini<br>uperación en dicho bítulo de un número mínimo de créditos, excluído el Trobor<br>títulación, salvo cuando se de alguna de las excepciones contemplatatas en cica                                                                                                    | de créditos no reconocidos de tu n<br>itos, en caso de que te concedan<br>ster de la tenversitat Politècnica de<br>lo de Créditos a cursar que la obten<br>in de Grado, igual al mayor de 30<br>o artículo.      | natricula es intenor a s<br>seca, NO tendrás dere<br>Valiència, aprobada po<br>ción de un título de Gr<br>ECTS o el 25% de la  | 30 créditos, NO<br>cho a la ayuda<br>r el Consejo de<br>ado por la UPV<br>totalidad de los                                        |
| <ul> <li>MOT IMPORT<br/>tendrás dereci<br/>compensatoria</li> <li>La normativa p<br/>Gobierno el 22<br/>requerirá la su<br/>créditos de la t</li> <li>ealización de m</li> </ul>         | TANTE PARA BECARIOS: Si obtienes el reconocimiento de créditos y el número<br>he a obtener beca del Ministerio o de a Generalitat; y si está entre 30 y 50 cré<br>a ni por residencia (será beca parcial).<br>para el reconocimiento y transferencia de créditos en títulos oficiales de grado y m<br>3 de diciembre de 2021, estáblece en su artículo 3.5 en relación al número mini<br>uperación en dicho título de un número mínimo de créditos, excluído el Trabajo<br>títulación, salvo cuando se de alguna de las excepciones contempladas en el citad<br>uevas solicitudes de reconocimiento                                                                                                    | de créditos no reconocidos de tu n<br>litos, en caso de que te concedan<br>áster de la diniversitat Politécnica de<br>pode ciráditos a cursar que la obten<br>in de Grado, igual al mayor de 30<br>o artículo.   | natricula es interior a :<br>secal NO tendrás dere<br>Valiència, aprobada po<br>ción de un título de Gr<br>ECTS o el 25% de la | 30 créditos, NO<br>cho a la ayuda<br>r el Consejo de<br>ado por la UPV<br>totalidad de los                                        |
| BUCY INFORT<br>tendrás derect<br>compensatoria<br>E La normativa p<br>Gobierno el 22<br>requerirá la su<br>créditos de la t<br>ealización de m<br>slicitudes de reco                     | TANTE PARA BECARIOS: Si obsenes el reconocimiento de créditos y el número<br>tho a obtener beca del Ministerio o de a Generalitat; y si está entre 30 y 50 cré<br>a ni por residencia (será beca parcial).<br>para el reconocimiento y transferencia de créditos en títulos oficiales de grado y m<br>3 de diciembre de 2021, establece en su artículo 3.5 en relación al número mini<br>uperación en dicho título de un número mínimo de créditos, excluído el Trabajo<br>títulación, salvo cuando se de alguna de las excepciones contempladas en el citas<br>uevas solicitudes de reconocimiento<br>onocimiento por Ciclos Formativos                                                                                      | de créditos no reconocidos de tu m<br>itos, en caso de que te concedan<br>ister de la diriversitat Politiécnica de<br>sur créditos a cursar que la obten<br>in de Grado, igual al mayor de 30<br>o artículo.     | vatricula es infenor a :<br>en NO tendrás dere<br>València, aprobada por<br>bión de un tribulo de Gr<br>ECTS o el 25% de la    | 30 créditos, NO<br>cho a la ayuda<br>r el Consejo de<br>ado por la UPV<br>totalidad de los<br>Solicitar                           |
| HUM INFORT<br>tendrás derect<br>compensatoria<br>g La normativa y<br>Gobierno el 22<br>requerirá la su<br>créditos de la t<br>ealización de m<br>ilicitudes de reco<br>licitudes de reco | TANTE PARA BECARIOS: Si obtienes el reconocimiento de créditos y el númer<br>tho a obtener beca del Ministerio o de a Generalitat; y si está entre 30 y 50 cré<br>a ni por residencia (será beca parcial).<br>para el reconocimiento y transferencia de créditos en títulos oficiales de grado y m<br>3 de diciembre de 2021, transferencia de unitudo 3.6 en relación al número mini<br>uperación en dicho título de un número minimo de créditos, escluido el Trabajo<br>títulación, salvo cuando se de alguna de las excepciones contemplatos en el citar<br>uevas solicitudes de reconocimiento<br>onocimiento por Ciclos Formativos<br>onocimiento por Estudios Universitarios                                           | de créditos no reconocidos de tu m<br>itos, en caso de que te concedan 1<br>áster de la Janniversitat Politècnica de<br>jouer tridicio a cursar que la obten<br>in de Grado, igual al mayor de 30<br>o artículo. | vatricula es infenor a :<br>en NO tendrás dere<br>València, aprobada por<br>bio de un toto de Gr<br>ECTS o el 25% de la        | 30 créditos, NO<br>cho a la ayuda<br>r el Consejo de<br>ado por la UPV<br>totalidad de los<br>Solicitar<br>Solicitar              |
| MOY INFORT<br>tendrás denela<br>compensatoria<br>gobierno el 22<br>requerirá la su<br>créditos de la t<br>ealización de m<br>slicitudes de reco<br>slicitudes de reco                    | TANTE PARA BECARIOS: Si obtienes el reconocimiento de créditos y el número<br>tho a obtoner beca del Ministerio o de a Generalitat; y si está entre 30 y 50 cré<br>a ni por residencia (será beca parcial).<br>para el reconocimiento y transferencia de créditos en títulos oficiales de grado y m<br>3 de diciembre de 2021, establece en su artículo 3 6 en relación al número mini<br>uperación en dicho bítulo de un número mínimo de créditos, excluído el Trobejo<br>títulación, salvo cuando se de alguna de las excepciones contemplatate el citad<br>uevas solicitudes de reconocimiento<br>onocimiento por Ciclos Formativos<br>onocimiento por Estudios Universitarios<br>onocimiento por Estudios Universitarios | de créditos no reconocidos de tu n<br>itos, en caso de que te concedan l<br>sister de la famientitat Politècnica de<br>los de Créditos a cursar que la obten<br>in de Grado, igual al mayor de 30<br>o artículo. | vatricula es infenor a :<br>en: NO tendrás dere<br>València, aprobada po<br>ción de un totolo de Gr<br>ECTS o el 25% de la     | 30 créditos, NO<br>cho a la ayuda<br>r el Consejo de<br>ado por la UPV<br>totalidad de los<br>Solicitar<br>Solicitar<br>Solicitar |

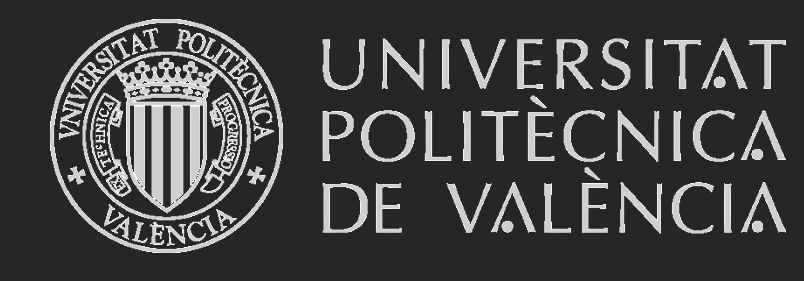

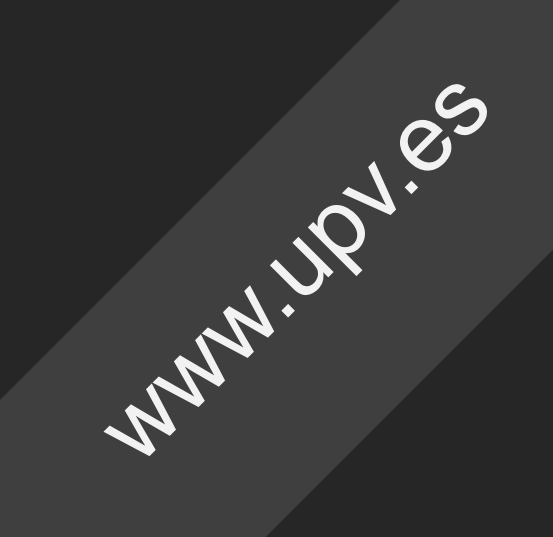